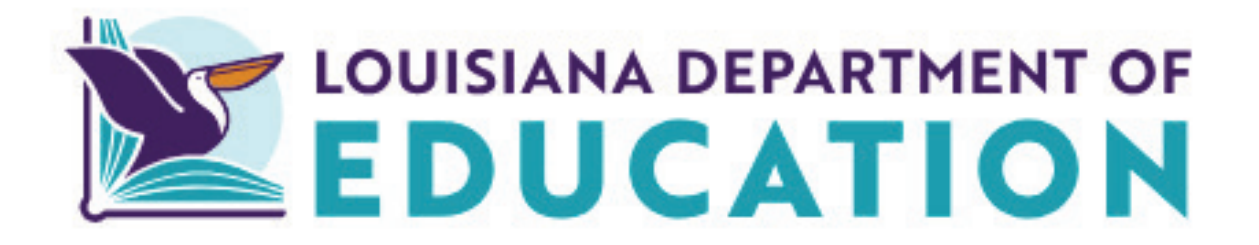

# Early Childhood Complaints and Incidents Submission User Guide

2024-2025

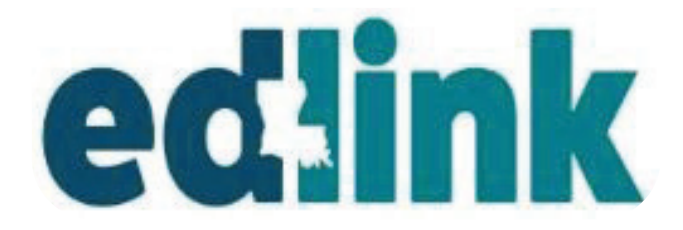

December 2023

## TABLE OF CONTENTS

| Complaint/Incident Submission Options and Requirements         | 3  |
|----------------------------------------------------------------|----|
| Existing Providers                                             |    |
| New Providers                                                  |    |
| Parents, Staff and General Public                              |    |
| Edit, Return To Complete And/Or Delet Complaints And Incidents | 4  |
| Resources                                                      |    |
| Reporting Options                                              | 6  |
| Reporter Information                                           | 7  |
| Provider Information                                           |    |
| Complaint Information                                          | 8  |
| Facility Details                                               | 10 |
| Email Notifications                                            |    |
| Complaints "Under Review"                                      | 11 |
| Existing Provider Dashboard (Pending Applications Section)     |    |
| Incident Submission Options and Requirements                   | 12 |
| Incident Submission                                            | 13 |
| Existing Provider Dashboard                                    |    |
| Entity Management                                              |    |
| Health & Safety                                                |    |
| Critical Incident Link (Resources)                             |    |
| Critical Incident Reporting Form                               | 14 |
| Children Involved                                              |    |
| Staff Involved                                                 | 15 |
| Incident Description                                           |    |
| Parental Notifications                                         | 15 |
| Personnel Notifications                                        | 17 |
| State of Louisianan Notifications                              |    |
| Corrective Action                                              | 18 |
| Certification Statement                                        |    |
| Incidents "Under Review"                                       | 19 |
| Email Notifications                                            | 20 |

#### **COMPLAINT/INCIDENT SUBMISSION OPTIONS AND REQUIREMENTS**

Sign into your Edlink account at https://ldoe.edlink.la.gov/#

\*If your Dashboard is still in a New User status, as shown below, or you have not yet created an Edlink account, follow these instructions for requesting access to your Entity are located on <u>Louisiana Believes' Edlink Training</u> <u>page</u>. Select the Accessing Edlink User Guide. Follow the detailed instructions, wait for approval (24hrs), log out and log back into Edlink. You should now see your Entity Dashboard.

If you are Staff Member (all roles) within a center or caregiver, you should establish an Edlink account, so that you will have access to the Complaint submission function.

If you are not affiliated with a caregiver or center (parent, former employee or general public) and have no need to establish an Edlink account, please see the reporting option on Page 6 or contact <u>LDELicensing@la.gov</u> or 225.342.9905 for assistance.

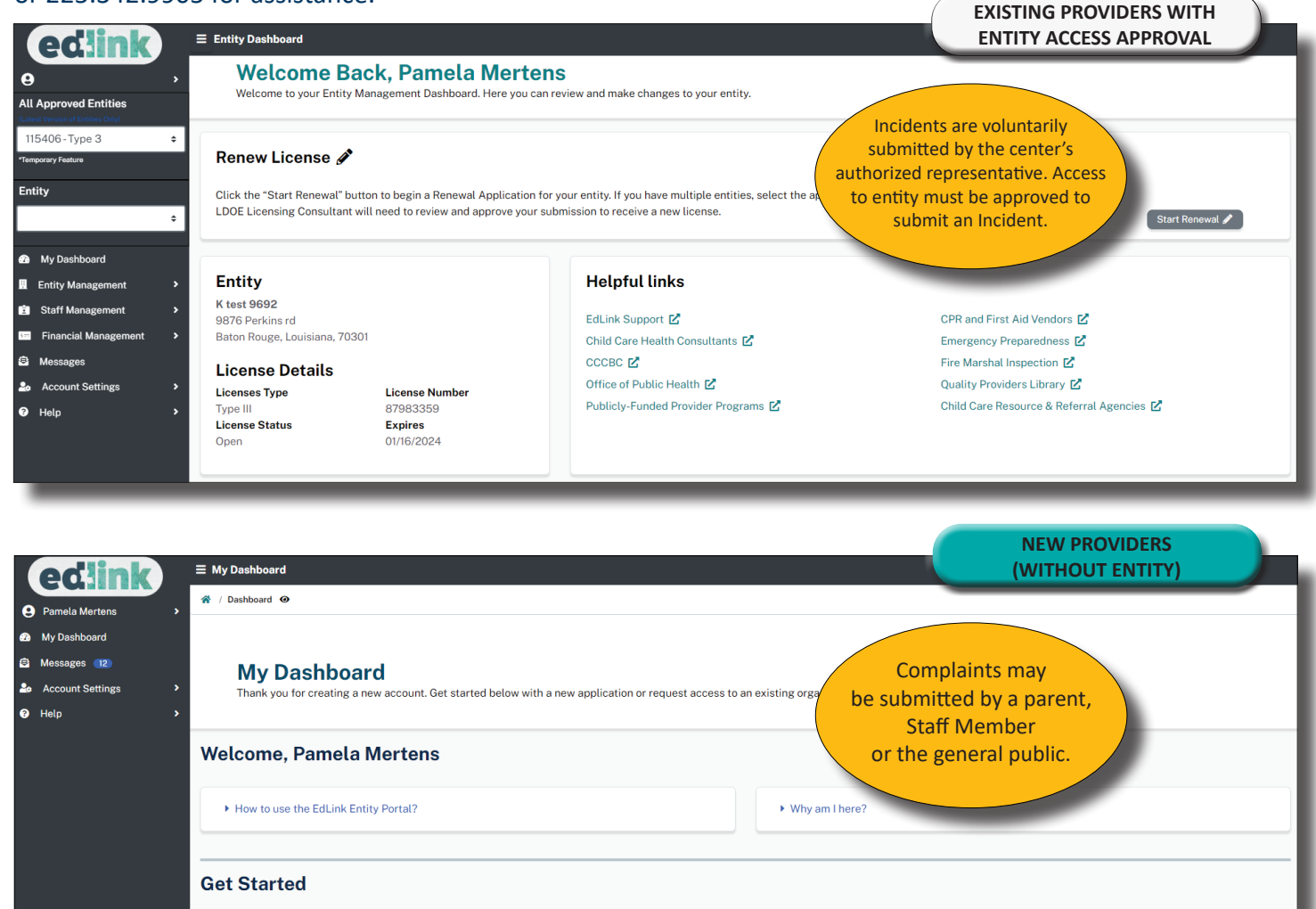

Already a member of an existing entity?

Request Access to an Entity →

Find your entity's site and request access to be added

Ready to start with a new application?

Find the Right Program 🗲

We'll ask questions about your business and guide you

#### EDIT, RETURN TO COMPLETE AND/OR DELETE COMPLAINTS AND INCIDENTS

To leave the Complaint/Incident and return later to complete, select, **Submit Complaint**. A Warning box is displayed alerting you that not all required information has been provided yet. Select, OK. When you're ready to complete the Complaint/Incident, locate the incomplete submission on the Dashboard in the Pending Applications section, labeled as "Incomplete." Select, Edit to continue its completion, as shown below.

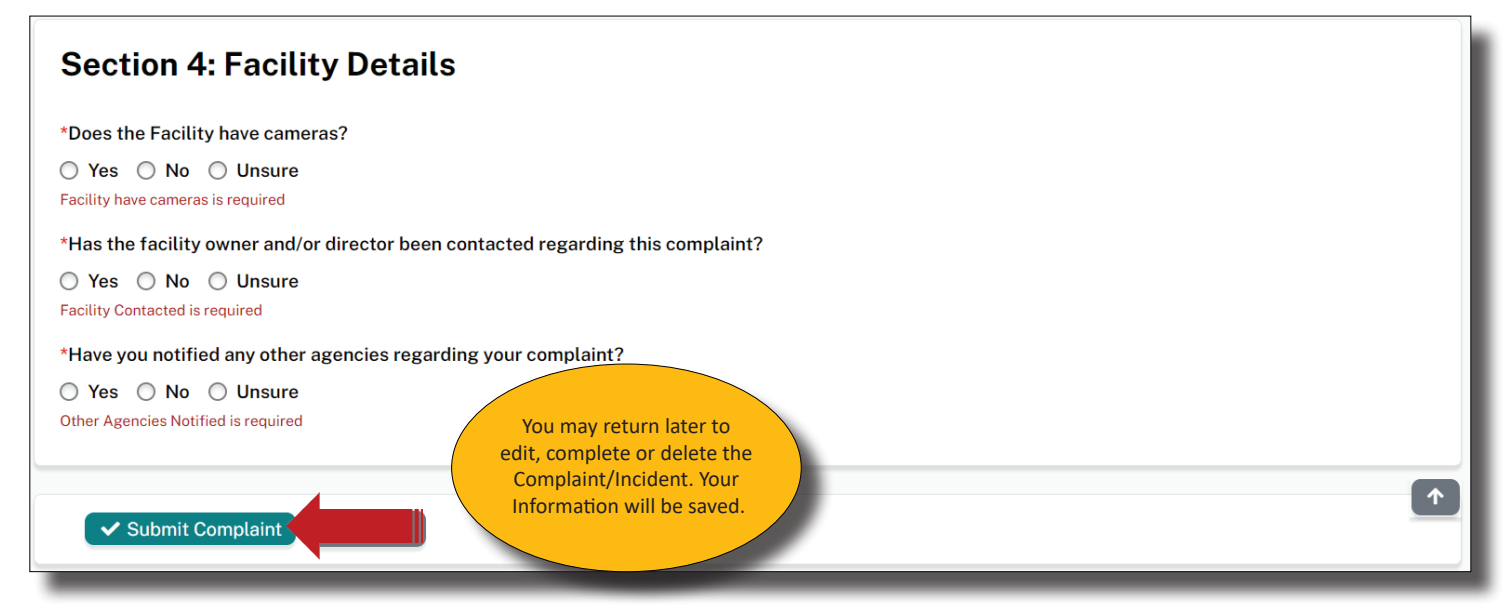

| edlink                                                                                                    |         | ≡ SubmitComplaint                                                                                                    |
|----------------------------------------------------------------------------------------------------|---------|----------------------------------------------------------------------------------------------------|
| O       All Approved Entities       Ratest Version of Entities Only       113447 - Type 3       *Temporary Feature                                                        | ><br>\$ | Child Care Provider Complaint Form                                                                                                    |
| Entity My Dashboard My Dashboard Entity Management Entity Management Entity Management Entity Management Massages Financial Management Messages Financial Management Help | ¢       | Section 1: Report       Arming         Plase enter your contact infinitormation is needed shoutbe closed without action. <ul> <li>*First Name</li> <li>Betty</li> <li>*Last Name</li> <li>Brown</li> </ul> <ul> <li>Charter availed email address</li> </ul> |
|                                                                                                    |         | Section 2: Provider Information * Does the facility in question have a valid license or registration with the State? Search below. If no Center is found, select "No" and enter the facility details • Yes                                                   |

To Cancel/Delete Complaint/Incident, locate the incomplete submission on the Dashboard in the Pending Applications section, labeled as "Incomplete." Select, Cancel. A Delete Application message will appear asking if you're sure you want to delete the Complaint/Incident. Select, Yes. A receipt of the attempt will remain in the Pending Application section but will no longer be in progress, as shown below.

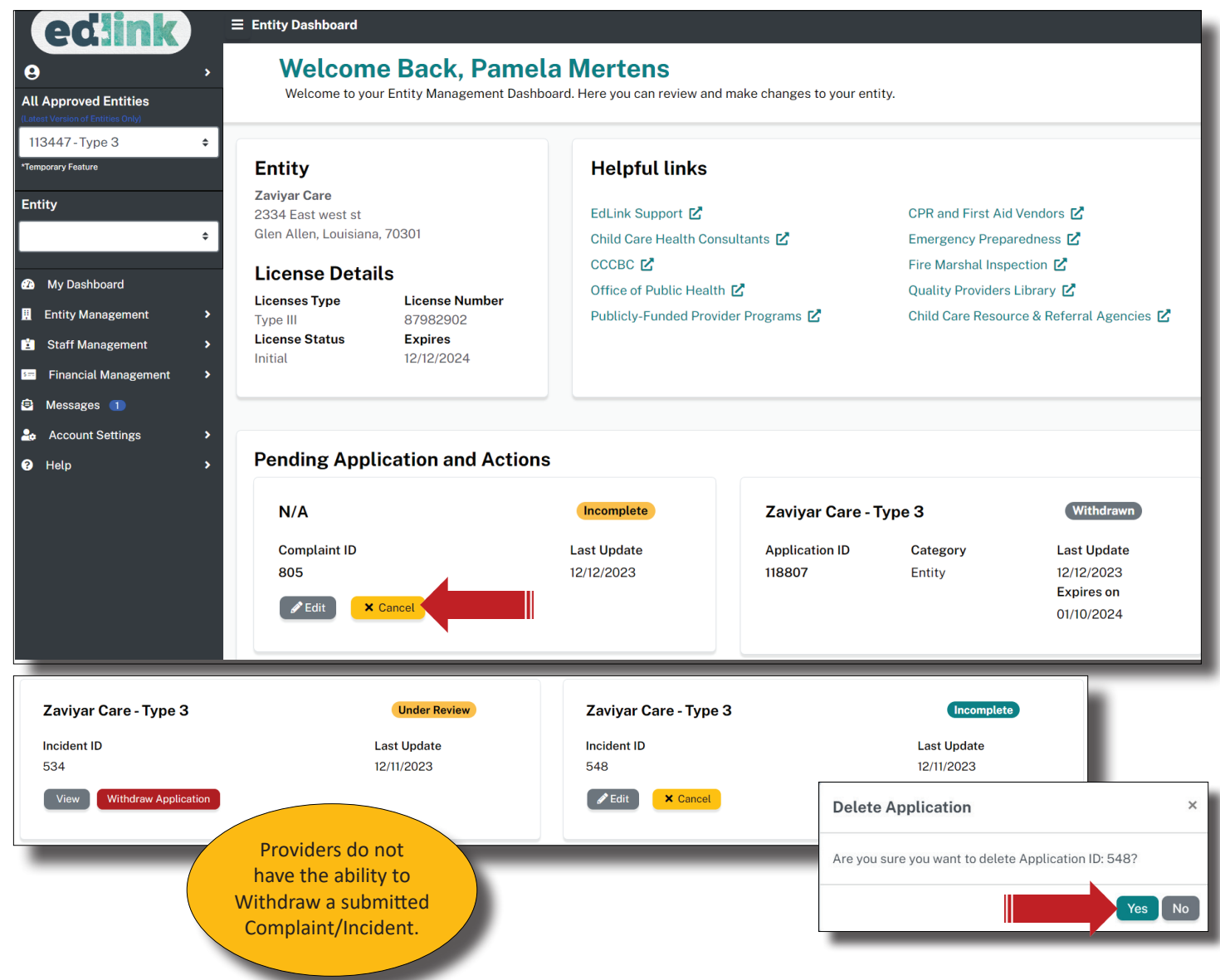

#### **COMPLAINT SUBMISSION**

To begin the Complaint submission, select Help (using either Dashboard), as shown below. Remember, if you wish to submit a Complaint outside of the Edlink System, see the box in the center of the page. The information box for Complaints is an active link. Click and you'll be navigated to the State Complaint website.

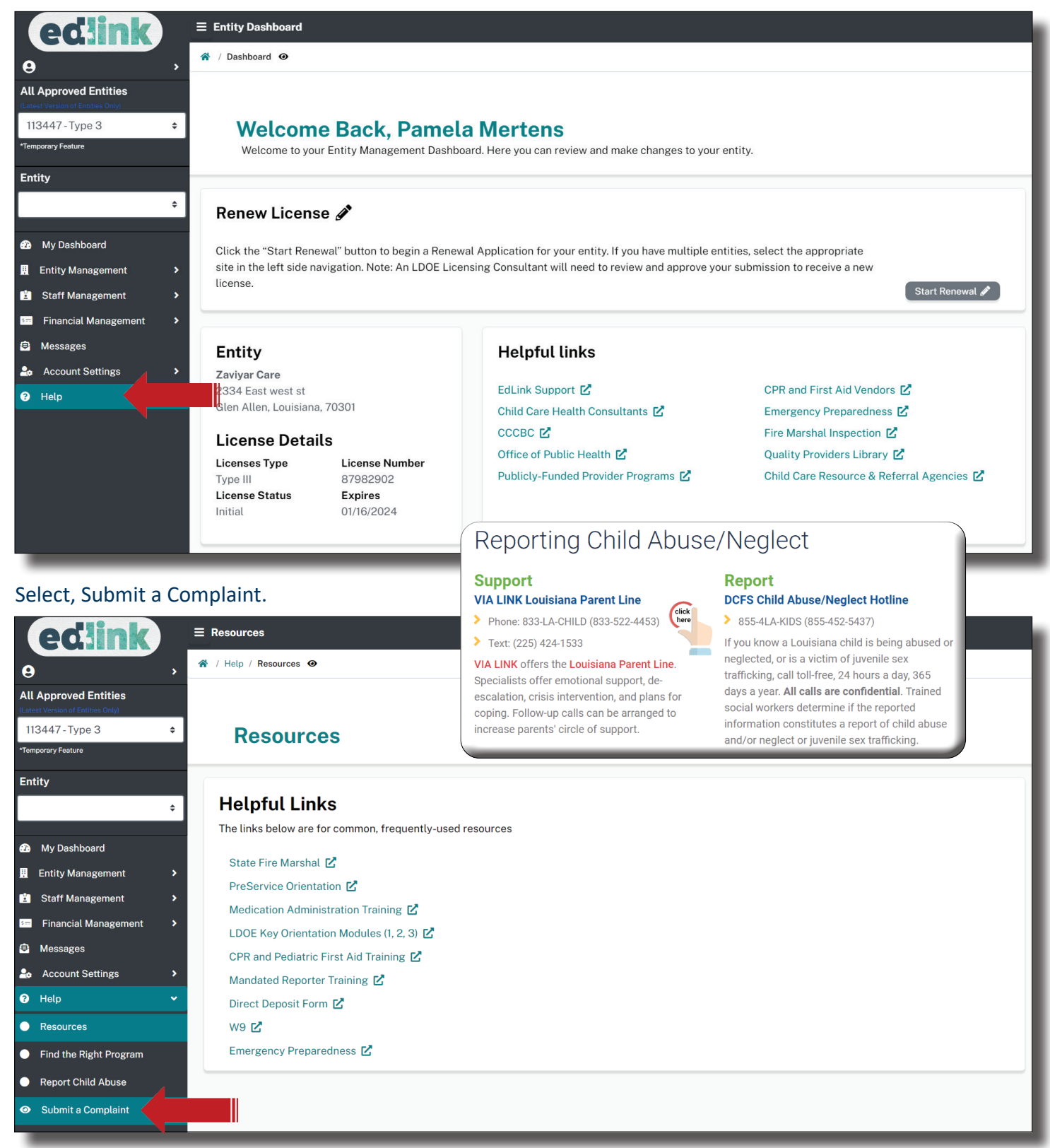

In Section 1, provide your information, completing all text boxes containing a red astrik. In Section 2, enter the Provider information. If you know the Provider is licensed and you have the license number, enter the information in the Entity Search box.

| edlink                            | ≡ SubmitComplaint                                                                                                    |                                                                                                    |
|-----------------------------------|----------------------------------------------------------------------------------------------------|----------------------------------------------------------------------------------------------------|
|                                   | Child Care Provider Co                                                                                                    | mplaint Form                                                                                                    |
| All Approved Entities             |                                                                                                    |                                                                                                    |
| (Latest Version of Entities Only) | - Return to Dashboard                                                                                                    |                                                                                                    |
| *Temporary Feature                |                                                                                                    |                                                                                                    |
| Entity                            | Section 1: Reporter Informati                                                                                                    | ion                                                                                                    |
| My Dashboard                      | Please enter your contact information. All of your in<br>information is needed should more details are nee<br>may be closed without action. | formation will remain anonymous during the investigation and will not be shared with the Entity. Your contact<br>ded by our Complaint Intake Specialist. If an intake specialist is not able to verify the details the complaint |
| Entity Management >               | *First Name                                                                                                    | *Primary Phone Number                                                                                                    |
| Staff Management                  | Betty                                                                                                    | 654-654-6546                                                                                                    |
| Financial Management              | *Last Name                                                                                                    | *Email Address                                                                                                    |
| Account Settings                  | Brown                                                                                                    | BB@gmail.com                                                                                                    |
| ? Help 🗸                          |                                                                                                    |                                                                                                    |
| Resources                         | Section 2: Provider Informati                                                                                                    | ion                                                                                                    |
| Find the Right Program            | * Does the facility in question have a valid license of                                                                                     | or registration with the State? Search below. If no Center is found, select "No" and enter the facility details                                                                                                    |
| Report Child Abuse                | Yes                                                                                                    |                                                                                                    |
| Submit a Complaint                | *Entity Search                                                                                                    |                                                                                                    |
|                                   | 87982902                                                                                                    |                                                                                                    |

If you do not know the license number of the Provider, enter the address or Center name. If you believe that the Provider is not licensed, select No from the toggle button above and complete the section on Page 6. As shown below, indicate your role or relationship within the Complaint.

| Section 2: Provider Information * Does the facility in question have a valid license or registration with the State? Search below. | If no Center is found, select "No" and enter the fac | sility details |
|----------------------------------------------------------------------------------------------------|------------------------------------------------------|----------------|
| • Yes                                                                                                    |                                                      |                |
| *Entity Search                                                                                                    |                                                      |                |
| Zaviyar Care, 2334 East west st, Glen Allen, LA, 70301, 87982902                                                                   |                                                      |                |
| Search by License Number, Entity Name or Address                                                                                   |                                                      |                |
| Entity Information                                                                                                    |                                                      |                |
| Entity Name                                                                                                    | License Number                                       | Entity Status  |
| Zaviyar Care                                                                                                    | 87982902                                             | Initial        |
| Physical Address                                                                                                    | License Type                                         |                |
| Select                                                                                                    | ELC - Type III Application                           |                |
| Family Member                                                                                                    |                                                      |                |
| Other Child Care Provider                                                                                                    |                                                      |                |
| Resident                                                                                                    |                                                      |                |
| Select +                                                                                                    | )                                                    |                |
| *By checking this box, the information provided is correct to the best of my knowledge.                                            |                                                      |                |
| ☑ I Agree                                                                                                    |                                                      |                |

| Section 2: Provider Information * Does the facility in question have a valid license or registration with the State? Search below. If  No                                    | no Center is found, select "No" and enter the faci | lity details       |
|----------------------------------------------------------------------------------------------------|----------------------------------------------------|--------------------|
| *Center Name                                                                                                    | *Street Name 1                                     |                    |
| Xaviyar Child Care                                                                                                    | 2334 East west st                                  |                    |
| *Center Contact Name                                                                                                    | Street Name 2                                      |                    |
| Kristy Bishop                                                                                                    |                                                    |                    |
| Primary Phone Number                                                                                                    | * City                                             | *State             |
| 564-654-6546                                                                                                    | Glen Allen                                         | Louisiana 🔶        |
| Secondary Phone Number                                                                                                    | * Zip                                              | * Parish/County    |
|                                                                                                    | 70301                                              | East Baton Rouge 🗢 |
| Your affiliation to the provider?          Employee       \$         *By checking this box, the information provided is correct to the best of my knowledge.         I Agree |                                                    |                    |

In Section 3, provide information about the Complaint. Scroll through the drop-down for Nature of Complaint and select the one that best fits the scenario of the Complaint.

| Nature of Complaint | *Date of Incident            |
|---------------------|------------------------------|
| Select              | ▲ 11/30/2023 <b>□</b>        |
| buse                | Press enter to select        |
| ltercation          |                              |
| apacity             | "Nature of Complaint" allows |
| nild/Staff Ratio    | for multiple selections from |
| scipline            | Is the child Enrolled?       |
| scrimination        |                              |
| edical Neglect      |                              |
| adiastiona          | <b>v</b>                     |
|                     |                              |
|                     |                              |
|                     |                              |

In Section 3, continue by entering the individuals involved in the Complaint. Selct, Add New+ to enter an additional party involved in the Complaint. Click on the Check to Save.

| Section 3: Con                        | nplaint Information                |                   |           |                  |           |    |
|---------------------------------------|------------------------------------|-------------------|-----------|------------------|-----------|----|
| * Nature of Complaint                 |                                    | *Date of Incident |           |                  |           |    |
| Abuse ×                               | Ŧ                                  | 11/30/2023        |           |                  |           |    |
| How many children were                | involved?                          |                   |           |                  |           |    |
| 2                                     |                                    |                   |           |                  |           |    |
| List the children's details           | who were involved in the incident: |                   |           |                  |           |    |
| First Name                            | Last Name                          | Age               | Age Range | Is the child Enr | olled?    |    |
| +Add Child                            |                                    |                   |           |                  |           |    |
| First Name                            | Last Name                          |                   | Age       |                  | Age Range |    |
| Amber                                 | Smith                              |                   | 5         | \$               | Years     | \$ |
| Is the child Enrolled?<br>• Yes No Un | nsure                              |                   |           |                  |           |    |

Provide a detailed description of the Complaint. You may type the scenario using Word, first. Then cut and paste into the text box below. Individuals may be edited or deleted using the pemcil and trash can icons.

| ature of comptaint                                                                                                    |                                 | *Date   | of Incident |                        |              |  |  |
|----------------------------------------------------------------------------------------------------|---------------------------------|---------|-------------|------------------------|--------------|--|--|
| Abuse ×                                                                                                    |                                 | • 11/3  | 0/2023      |                        |              |  |  |
| w many children wer                                                                                                    | re involved?                    |         |             |                        | _            |  |  |
|                                                                                                    |                                 |         |             |                        |              |  |  |
| t the children's detai                                                                                                    | ils who were involved in the in | cident: |             |                        |              |  |  |
| irst Name                                                                                                    | Last Name                       | Age     | Age Range   | Is the child Enrolled? |              |  |  |
| mber                                                                                                    | Smith                           | 5       | Years       | Yes                    | <b>a</b>     |  |  |
| yler                                                                                                    | Frank                           | 10      | Years       | Yes                    | <sup> </sup> |  |  |
| -Add Child                                                                                                    |                                 |         |             |                        |              |  |  |
| rovide a description                                                                                                    | of the complaint:               |         |             |                        |              |  |  |
| I witnessed Tyler touching Amber inappropriately while on the playground. I confronted Tyler in the act and ran back inside of the building. Amber was scared and crying. She confirmed what I saw without being asked. I immediately called her parents and expect to speak with them later this afternoon. I've alerted Tyler's caregiver of the incident and that a report would be filed. |                                 |         |             |                        |              |  |  |

#### Select responses to the questions below to the best of your knowledge. Then, Submit Complaint.

| Section 4: Facility Details                                                      |
|----------------------------------------------------------------------------------|
| *Does the Facility have cameras?                                                 |
| ● Yes ○ No ○ Unsure                                                              |
| *Has the facility owner and/or director been contacted regarding this complaint? |
| O Yes ○ No ○ Unsure                                                              |
| If yes, by whom?                                                                 |
| Betty Brown                                                                      |
| *Have you notified any other agencies regarding your complaint?                  |
| 🔿 Yes 💿 No 🔿 Unsure                                                              |
|                                                                                  |
| ✓ Submit Complaint                                                               |

Check your email for notifications that your Complaint was submitted and received. A message will also be sent to your Edlink Dashboard notifying you of the same.

| Comp | laint Submitted to LDOE 🥴 -                                                       |   |   |   |   |   |   |                 |                          | €, ,      |
|------|-----------------------------------------------------------------------------------|---|---|---|---|---|---|-----------------|--------------------------|-----------|
| E    | eml-app-edlink-sit<br>To: Pamela Mertens                                          | ☺ | ⊗ | % | ٥ | 0 | Ŵ | ← •<br>Tue 12/! | <b>€ →</b><br>5/2023 12: | <br>06 PM |
|      | Dear Provider,                                                                    |   |   |   |   |   |   |                 |                          |           |
|      | There has been an update in regards to your EdLink Account.                       |   |   |   |   |   |   |                 |                          |           |
|      | Please view the update on your EdLink Portal here: https://sit Idoe.edlink.la.gov |   |   |   |   |   |   |                 |                          |           |
|      | Thanks,<br>Louisiana Department of Education                                      |   |   |   |   |   |   |                 |                          |           |
|      | $\leftarrow$ Reply $\rightarrow$ Forward                                          |   |   |   |   |   |   | _               | _                        |           |

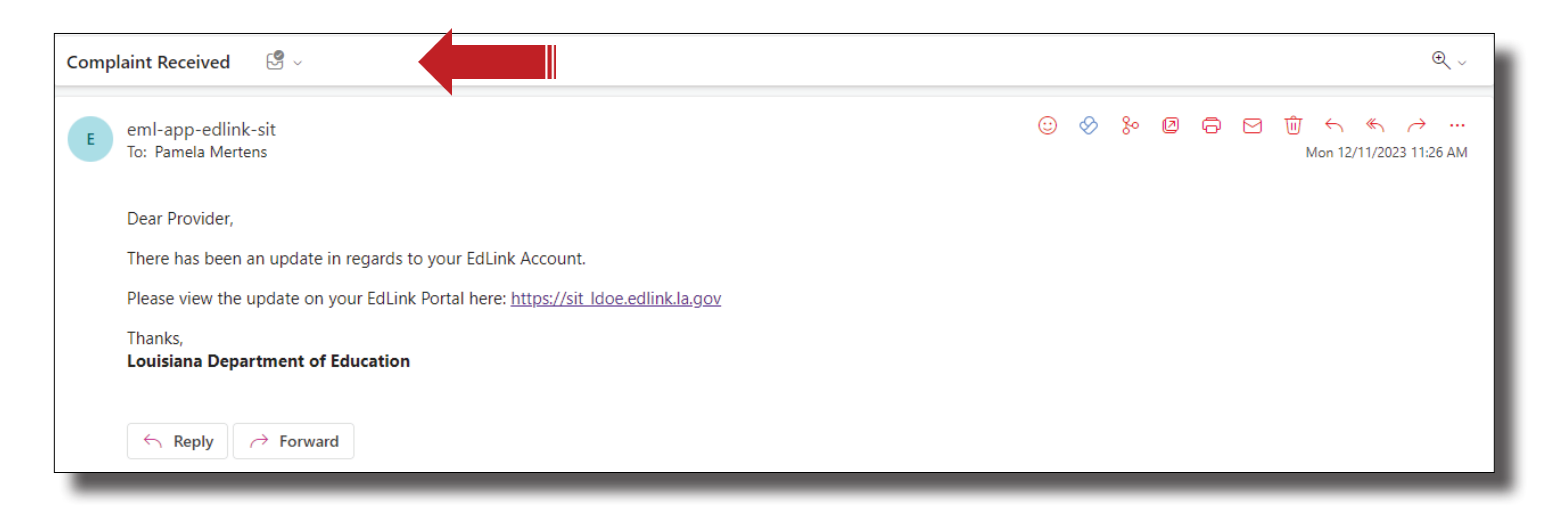

#### **"UNDER REVIEW" COMPLAINTS**

A submitted Complaint is "View Only" once it has been submitted.

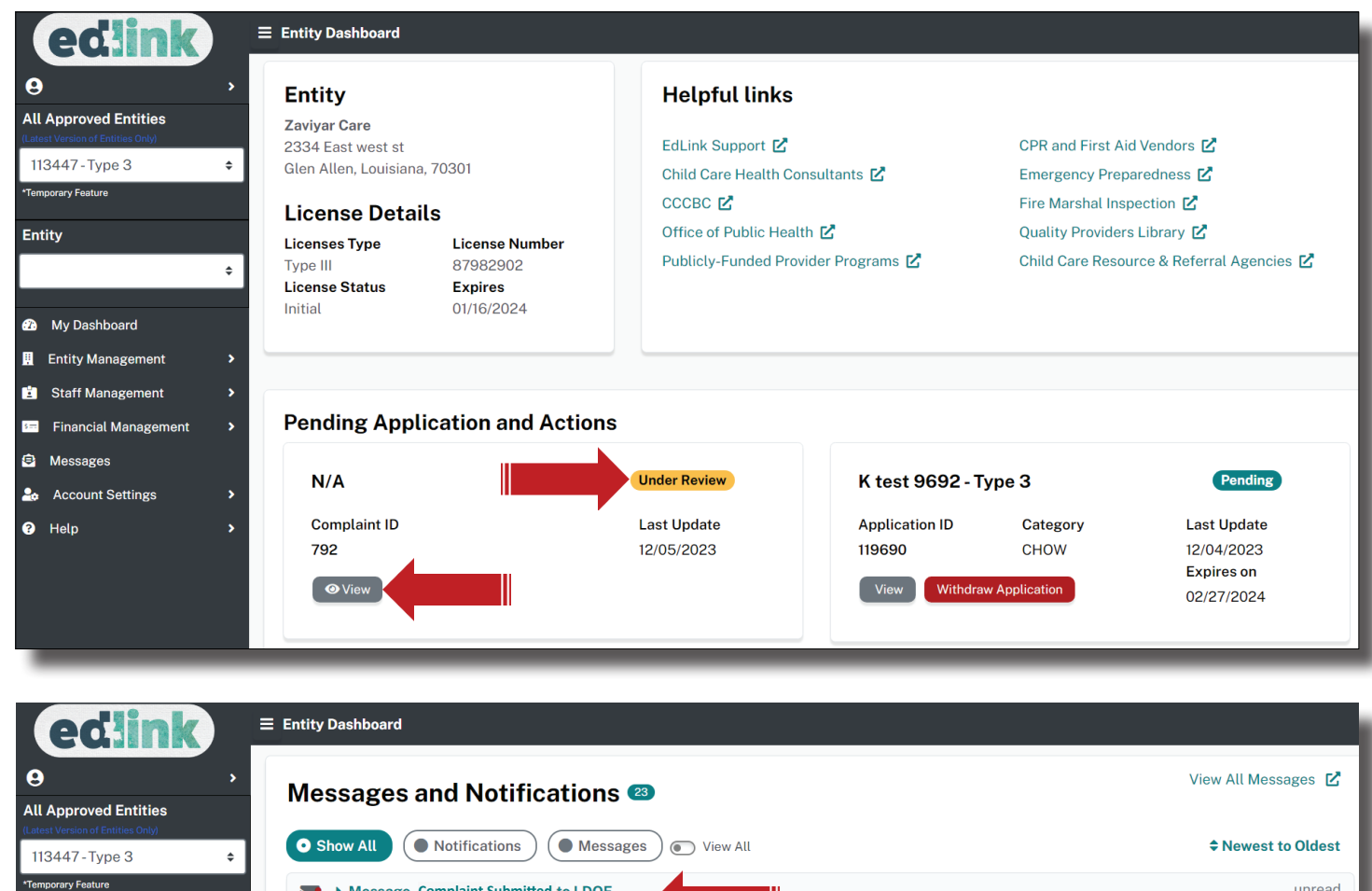

| 2 | <ul> <li>Account Settings</li> </ul> | >      | Nov 16, 2023 10:35 / | ۹M                 |                  |              |             |              |                |    |
|---|--------------------------------------|--------|----------------------|--------------------|------------------|--------------|-------------|--------------|----------------|----|
| ? | Help                                 | >      | Action Required: Re  | newals Application | on Received      |              |             |              |                |    |
|   |                                      |        |                      |                    |                  |              |             |              |                |    |
| А | Complaint/Inci                       | dent l | ntake Program        | Specialis          | t will contact y | ou if furthe | r informati | on is needed | l for a review | of |
|   |                                      |        |                      |                    |                  | 10 0005 0    |             |              |                |    |

unread

unread

unread

unread

the Complaint. Please contact <u>LDELicensing@la.gov</u> or 225.342.9905 for assistance update.

Message -Complaint Submitted to LDOE

Message - Change of Information Received Pamela Mertens, Nov 16, 2023 10:37 AM

Action Required: Read the full message below

Action Required: Read the full message below

Notification - Change of Information Received

Notification - Renewals Application Received

Action Required: Change of Information Received

Nov 16, 2023 10:37 AM

Pamela Mertens, Dec 5, 2023 12:50 PM

 $\sim$ 

\$

Entity

s ===

۲

My Dashboard

Entity Management

Staff Management

Messages 🔳

Financial Management

#### **INCIDENT SUBMISSION OPTIONS AND REQUIREMENTS**

Sign into your Edlink account at https://ldoe.edlink.la.gov/#

\*If your Dashboard is still in a New User status, as shown below, or you have not yet created an Edlink account, follow these instructions for requesting access to your Entity are located on <u>Louisiana Believes' Edlink Training</u> <u>page</u>. Select the Accessing Edlink User Guide. Follow the detailed instructions, wait for approval (24hrs), log out and log back into Edlink. You should now see your Entity Dashboard.

If you are Staff Member (all roles) within a center or caregiver, you should establish an Edlink account, so that you will have access to the Incident submission option.

| edlink                                                          |   | ■ Entity Dashboard                                                      |                                                             |                                                 |                                                                 | EXISTING PROVIDERS<br>WITH ENTITY ACCESS                                                              |
|-----------------------------------------------------------------|---|-------------------------------------------------------------------------|-------------------------------------------------------------|-------------------------------------------------|-----------------------------------------------------------------|----------------------------------------------------------------------------------------------------|
| All Approved Entities     (Latest Version of Entities Only)     | > | Welcome to you                                                          | e Back, Pame<br>Ir Entity Management Dashl                  | a Mertens<br>oard. Here you can re              | view and make changes to your                                   | entity.                                                                                               |
| 113447 - Type 3<br>*Temporary Feature<br>Entity                 | ¢ | Renew Licens                                                            | e 🌶                                                         |                                                 | Incider                                                         | nts are voluntarily                                                                                   |
| My Dashboard                                                    | ÷ | Click the "Start Rene<br>site in the left side na<br>license.           | wal" button to begin a Rene<br>avigation. Note: An LDOE Lic | wal Application for yo<br>ensing Consultant wil | ur entity. If you submit<br>I need to review Provid<br>authoriz | er or the center's<br>ed Representative.                                                              |
| <ul> <li>Entity Management</li> <li>Staff Management</li> </ul> | , | Entity                                                                  |                                                             | Helpful l                                       | inks                                                            |                                                                                                    |
| <ul> <li>Financial Management</li> <li>Messages</li> </ul>      | * | 2334 East west st<br>Glen Allen, Louisiana                              | , 70301                                                     | EdLink Suppo<br>Child Care He                   | ort 🗹<br>ealth Consultants 🔀                                    | CPR and First Aid Vendors 🗹<br>Emergency Preparedness 🗹                                               |
| <ul> <li>Account Settings</li> <li>Help</li> </ul>              | > | License Detai<br>Licenses Type<br>Type III<br>License Status<br>Initial | LS<br>License Number<br>87982902<br>Expires<br>01/16/2024   | CCCBC C<br>Office of Pub<br>Publicly-Fund       | ic Health IC<br>led Provider Programs IC                        | Fire Marshal Inspection 🗹<br>Quality Providers Library 🗹<br>Child Care Resource & Referral Agencies 🗹 |
| _                                                               |   |                                                                         |                                                             |                                                 |                                                                 |                                                                                                    |

| edlink           | ≡ My Dashboard                                                                                                    | WITHOUT ENTITY ACCESS                                   |  |  |  |  |
|------------------|----------------------------------------------------------------------------------------------------|---------------------------------------------------------|--|--|--|--|
| Pamela Mertens   |                                                                                                    |                                                         |  |  |  |  |
| - My Dashboard   |                                                                                                    |                                                         |  |  |  |  |
| 🖻 Messages 12    | My Dashboard                                                                                                    |                                                         |  |  |  |  |
| Account Settings | Thank you for creating a new account. Get started below with a new application or request access to an existing organization. |                                                         |  |  |  |  |
| Help             |                                                                                                    |                                                         |  |  |  |  |
|                  | Welcome, Pamela Mertens                                                                                                    |                                                         |  |  |  |  |
|                  | N Haw to use the Fell ink Entity Dectal?                                                                                      |                                                         |  |  |  |  |
|                  |                                                                                                    |                                                         |  |  |  |  |
|                  |                                                                                                    |                                                         |  |  |  |  |
|                  | Get Started                                                                                                    |                                                         |  |  |  |  |
|                  | Ready to start with a new application?                                                                                        | Already a member of an existing entity?                 |  |  |  |  |
|                  | We'll ask questions about your business and guide you.                                                                        | Find your entity's site and request access to be added. |  |  |  |  |
|                  | Find the Right Program →                                                                                                    | Request Access to an Entity →                           |  |  |  |  |
|                  |                                                                                                    |                                                         |  |  |  |  |

#### **INCIDENT SUBMISSION**

#### Select, Entity Management and then Health and Safety.

| odlink                                                     |                                                      | ,                                 |                              |                           |                     |
|------------------------------------------------------------|------------------------------------------------------|-----------------------------------|------------------------------|---------------------------|---------------------|
| easink                                                     |                                                      |                                   |                              |                           |                     |
| <b>9</b> >                                                 | Welcome Back, Pamela                                 | a Mertens                         | maka changes to your optity  |                           |                     |
| All Approved Entities<br>(Latest Version of Entities Only) | welcome to your Entity Management Dashbo             | ard. Here you can review and r    | nake changes to your entity  | у.                        |                     |
| 113447 - Type 3 🔶                                          |                                                      |                                   |                              |                           |                     |
| *Temporary Feature                                         | Renew License 🔊                                      |                                   |                              |                           |                     |
| Entity                                                     | Click the "Start Renewal" button to begin a Renew    | al Application for your entity. I | f you have multiple entities | , select the appropriate  |                     |
| \$                                                         | site in the left side navigation. Note: An LDOE Lice | nsing Consultant will need to r   | eview and approve your sul   | bmission to receive a new |                     |
| My Deshboard                                               | illense.                                             |                                   |                              |                           | Start Renewal 🖋     |
| Entity Management                                          |                                                      |                                   |                              |                           |                     |
| Staff Management                                           | Entity                                               | Helpful links                     |                              |                           |                     |
| Financial Management                                       | Zaviyar Care                                         | EdLink Support                    |                              | CPR and First Aid Vendo   | ars 🗗               |
| Messages (1)                                               | Glen Allen, Louisiana, 70301                         | Child Care Health Cons            | ultants 🗹                    | Emergency Preparednes     | ss 🗹                |
| Account Settings                                           | License Details                                      | сссвс 🔽                           |                              | Fire Marshal Inspection   | ď                   |
| · · · · · · · · · · · · · · · · · · ·                      | Licenses Type License Number                         | Office of Public Health           | Ľ                            | Quality Providers Librar  | у 🗗                 |
|                                                            | Type III 87982902                                    | Publicly-Funded Provid            | er Programs 🗹                | Child Care Resource & F   | Referral Agencies 🗹 |
|                                                            | Initial 01/16/2024                                   |                                   |                              |                           |                     |
|                                                            |                                                      |                                   |                              |                           |                     |
|                                                            |                                                      |                                   |                              |                           |                     |
| Entity                                                     | / Entity Management / License Summary ④              |                                   |                              |                           |                     |
| \$                                                         |                                                      |                                   |                              |                           |                     |
| My Dechboard                                               | License Summary                                      |                                   |                              |                           |                     |
| Entity Management                                          | 87982902 - Zaviyar Care                              |                                   |                              |                           |                     |
|                                                            |                                                      |                                   |                              |                           |                     |
|                                                            | ← Return to Dashboard                                |                                   |                              |                           |                     |
|                                                            |                                                      |                                   |                              |                           |                     |
| Services and Hours                                         |                                                      |                                   |                              |                           |                     |
| <ul> <li>Owner Management</li> </ul>                       | My Site Details                                      |                                   |                              |                           |                     |
| Emergency Contacts                                         | Applications Messages                                | Staff                             | Inspections                  | Anniversary               | Expiration          |
| Entity Documents                                           | 1                                                    | 2                                 | 0                            | Select                    | 01/16/2024          |
| Rates And Fees                                             |                                                      |                                   | /                            |                           |                     |
| <ul> <li>Health and Safety</li> </ul>                      |                                                      |                                   |                              |                           |                     |
|                                                            | = Health and Safety                                  |                                   |                              |                           |                     |
| eam                                                        |                                                      |                                   |                              |                           |                     |
| θ ,                                                        | A / Entity Management / Health and Safety O          |                                   |                              |                           |                     |
| All Approved Entities                                      |                                                      |                                   |                              |                           |                     |
| 113447-Type 3 🗢                                            | Health and Safety                                    |                                   |                              |                           |                     |
| *Temporary Feature                                         |                                                      |                                   |                              |                           |                     |
| Entity                                                     |                                                      |                                   |                              |                           |                     |
| ÷                                                          | Helpful links                                        |                                   |                              |                           |                     |
|                                                            | The links below are for common, frequently-used reso | ources.                           |                              | -                         |                     |
| My Dashboard                                               | §1103 Critical/Reportable Incident 🗹                 |                                   | Reopening Form for Child     | l care & IH Providers 🗹   |                     |
| Entity Management                                          | Supplemental Critical/Reportable Incident            |                                   | Waiver Form 🗹                |                           |                     |
| License Summary                                            | Licensing Deficiency Review (LDR) Request 🔀          |                                   | Child care Provider Comp     | olaint Form 🗹             |                     |
| Entity Information                                         |                                                      |                                   |                              |                           |                     |

Finally, select Critical/Reportable Incident or Supplemental, if applicable.

The Critical/Reportable Incident Form consist of 3 pages; Entity Information, Incident Information, and a Certification Statement of the Incident.

| edlink                                                             | )      | Critical Incident                          |                    |                                                     |               |
|--------------------------------------------------------------------|--------|--------------------------------------------|--------------------|-----------------------------------------------------|---------------|
| All Approved Entities                                              | ,      | Critical/Report<br>87982902 - Zaviyar Care | table Incident     |                                                     |               |
| 113447 - Type 3<br>*Temporary Feature                              | ÷      | Page 1 / 3                                 |                    |                                                     | $\rightarrow$ |
| Entity                                                             | ÷      | Entity Information                         |                    |                                                     |               |
| 🕜 My Dashboard                                                     |        | Section 1: Entity In                       | oformation         |                                                     |               |
| 👖 Entity Management                                                | >      | Entity Name                                |                    | License Number                                      | License Type  |
| <ul> <li>Staff Management</li> <li>Financial Management</li> </ul> | ><br>> | Zaviyar Care                               |                    | 87982902                                            | Туре III      |
| 😫 Messages                                                         |        | Entity Status                              | License Expiration | Physical Address                                    |               |
| <ul> <li>Account Settings</li> <li>Help</li> </ul>                 | ><br>> | Initial                                    | 01/16/2024         | 2334 East west st<br>N/A<br>Glen Allen, LA<br>70301 |               |

On Page 1, complete Section 1 by entering the Incident Contact information. This individual will be contacted by LDOE if further information is needed to review the Incident. Begin Section 2 by identifying the children who were involved in the Incident. Select, Add New+ to add additional children. Select Save after each child's information has been entered. See the following page for an example of this function.

| Critical Incident             |                                   |                                |       |
|-------------------------------|-----------------------------------|--------------------------------|-------|
| * Incident Contact Name       |                                   | * Contact Number               |       |
| Kristy Bishop                 |                                   | 546-545-4546                   |       |
| * Date of Incident            | * Time of Incident                |                                |       |
| 11/30/2023                    | □ 12:30 PM                        |                                |       |
|                               |                                   |                                |       |
| Section 2: Chil               | dren Involved in Incider          | nt                             |       |
| List the children's details v | vho were involved in the incident |                                |       |
| <b>♦</b> First Name           | Middle Name                       | <b>♦</b> Last Name             |       |
|                               | Th                                | ere are no records to display. |       |
| + Add Child                   |                                   |                                |       |
| * First Name                  | Middle Name                       | * Last Name                    | * Age |
| Brittany                      |                                   | Holding                        |       |
| ■ Save × Cancel               |                                   |                                |       |
|                               |                                   |                                |       |
|                               |                                   |                                |       |

| Section 2: Child | dren Involved in Incident |                    |              |                     |
|------------------|---------------------------|--------------------|--------------|---------------------|
| First Name       | Middle Name               | <b>≜</b> Last Name | <b>≜</b> Age |                     |
| Brittany         |                           | Holding            | 7            | <b>a</b>            |
| + Add Child      |                           |                    |              |                     |
| Section 3: Staf  | f Involved in Incident    |                    |              |                     |
| First Name       | Middle Name               | <b>♦ Last Name</b> |              |                     |
| Sylvia           |                           | Baker              |              |                     |
| + Add Staff      |                           |                    |              |                     |
|                  |                           |                    |              |                     |
| ← Return to He   | alth and Safety           |                    |              | Save and Continue → |

Save to Continue to Page 2.

Provide a detailed description of the incident, identifying all children and staff members involved or present.

| Critical/Reportable Incident<br>87982902-Zaviyar Care                                                                                                    |                       |
|----------------------------------------------------------------------------------------------------|-----------------------|
| Page 2 / 3<br>Incident Information                                                                                                    | <ul><li>← →</li></ul> |
| Section 1: Incident Description  * Provide a detailed description of the incident.                                                                                                    |                       |
| While on the playground with the class, Brittany climbed a tree, which was "off-limits". She was halfway up the tree before her caregiver, Sylvia, could make it to her. Brittany slipped and fell from the tree onto the ground, hurting her arm. An ambulance was called and it was recommended by the EMT's that she be taken to the hospital for X-rays.<br>Brittany's parents were called immediately and asked to meet her at Baton Rouge Memorial Hospital in the ER. After |                       |
| examination, it was determined that her arm was broken as a result of the fall.<br>This text field is limited to 5000 characters.                                                                                                    |                       |

# In Section 2, indicate whether or not parents or guardians were notified. Selecting Yes will require the entry of additional information. See below for an example of a Yes response.

| Section 2: Parental Notification                                                                         | Section 2: Parental Notifications                                                               |                                    |   |  |  |
|----------------------------------------------------------------------------------------------------|-------------------------------------------------------------------------------------------------|------------------------------------|---|--|--|
| Please provide the details of who and when the parti                                                     | Please provide the details of who and when the parties below were contacted about the incident. |                                    |   |  |  |
| <ul> <li>Yes</li> <li>No</li> </ul>                                                                      | a in yes, list who was contacted, the date and i                                                |                                    |   |  |  |
|                                                                                                    |                                                                                                 |                                    | _ |  |  |
| Section 2: Parental Notificat                                                                            | tions                                                                                           |                                    |   |  |  |
| Please provide the details of who and when the pa<br>* Were the child's parent or legal guardian contact | rties below were contacted about the incider<br>ted? If yes, list who was contacted, the date a | ent.<br>and time contact was made. |   |  |  |
| Yes     Yame of the parent/legal guardian who was notif                                                  | fied                                                                                            |                                    |   |  |  |
| Sally Holding                                                                                            |                                                                                                 | ]                                  |   |  |  |
| * Name of the Staff who notified parent                                                                  |                                                                                                 |                                    |   |  |  |
| Kristy Bishop                                                                                            |                                                                                                 | ]                                  |   |  |  |
| * Date of notification *                                                                                 | * Time of notification                                                                          |                                    |   |  |  |
| 11/30/2023                                                                                               | 12:43 PM O                                                                                      | ]                                  |   |  |  |
| List the failed attempt to notify a parent of the inc<br>as the date and time of the attempt.            | ident below: including the name of the paren                                                    | nt you attempted to reach, as well |   |  |  |
| NA-Parents was notified on first attempt.                                                                |                                                                                                 |                                    |   |  |  |

In Section 3, indicate whether or not enforcement and/or medical personnel were notified. Selecting Yes will require the entry of additional information. See the next page for an example of a Yes response.

| Section 3: Personnel Notifications                                                                                               |  |  |  |  |
|----------------------------------------------------------------------------------------------------|--|--|--|--|
| Please provide the details of who and when the parties below were contacted about the incident.                                  |  |  |  |  |
| * Were emergency personnel and/or law enforcement contacted? If yes, list who was contacted, the date and time contact was made. |  |  |  |  |
|                                                                                                    |  |  |  |  |
| * Was medical attention required?                                                                                                |  |  |  |  |
| • Yes O No                                                                                                    |  |  |  |  |
| * Was insurance offered?                                                                                                    |  |  |  |  |
| ○ Yes ● No                                                                                                    |  |  |  |  |
|                                                                                                    |  |  |  |  |

| lease provide the details of who and v | when the parties below were contacted about the incident.                                    |
|----------------------------------------|----------------------------------------------------------------------------------------------|
| Were emergency personnel and/or la     | w enforcement contacted? If yes, list who was contacted, the date and time contact was made. |
| Yes                                    |                                                                                              |
| Name of the staff who was notified er  | mergency personnel/law enforcement.                                                          |
| Ambulance called via 911               |                                                                                              |
| Date of notification                   | * Time of notification                                                                       |
| 11/30/2023                             | D 12:37 PM Q                                                                                 |
| Was medical attention required?        |                                                                                              |
| Yes 🔿 No                               |                                                                                              |
| Was insurance offered?                 |                                                                                              |
| Yes O No                               |                                                                                              |

# Did this incident require Child Welfare to be contacted? If yes, list who was contacted, the date and time contact was made.

| Section 4: State of Louisiana Notifications                                                                                    |                       |  |  |  |  |
|----------------------------------------------------------------------------------------------------|-----------------------|--|--|--|--|
| Please provide the details of who and when the parties below were contacted about the incident.                                |                       |  |  |  |  |
| * Did this incident require Child Welfare to be contacted? If yes, list who was contacted, the date and time contact was made. |                       |  |  |  |  |
| ○ Yes O Note                                                                                                    |                       |  |  |  |  |
| * Was LDOE Department of Licensing contacted prior to submitting this incident?                                                |                       |  |  |  |  |
| • Yes O No                                                                                                    |                       |  |  |  |  |
| * If yes, what was the form of communication                                                                                   |                       |  |  |  |  |
| ○ Email ● Phone ○ Fax                                                                                                    | ○ Email ● Phone ○ Fax |  |  |  |  |
| Date of notification Time Contacted                                                                                            |                       |  |  |  |  |
| 11/30/2023 D3:50 PM O                                                                                                    |                       |  |  |  |  |
|                                                                                                    |                       |  |  |  |  |
|                                                                                                    |                       |  |  |  |  |
|                                                                                                    |                       |  |  |  |  |
| ← Return to Entity Information                                                                                                 | Save and Continue ->  |  |  |  |  |

Save to Continue to Page 3.

Г

#### What action was taken or needed to prevent a reoccurrence of this incident.

| Critical/Reportable Incident<br>87982902-Zaviyar Care                                                                                                    |                      |
|----------------------------------------------------------------------------------------------------|----------------------|
| Bage 3 / 3<br>Certification Statement                                                                                                    | <ul> <li></li> </ul> |
| Section 1: Corrective Action<br>• Describe the action taken or needed to prevent a reoccurrence of this incident.<br>The tree was cut down and stump removed.<br>• Output the tree was cut down and stump removed.<br>• Output the tree was cut down and stump removed.<br>• The tree was cut down and stump removed.<br>• Output the tree was cut down and stump removed.<br>• Output the tree was cut down and stump removed.<br>• Output |                      |

#### In Section 2, sign and date the Certification Statement.

| Section 2: Certification Statement                                                                                                    |                                                                                                    |                           |  |  |  |  |
|----------------------------------------------------------------------------------------------------|----------------------------------------------------------------------------------------------------|---------------------------|--|--|--|--|
| I certify that I have personally completed this form. I further certify that all information contained in this form is true and correct, that I have not used a false or fictitious name in such form, and that I have not knowingly made a false statement or have not knowingly concealed any material fact. I understand that if a child has received medical attention due to an injury or accident that occurred in during child care hours of operation, I am responsible for the medical expenses. |                                                                                                    |                           |  |  |  |  |
| I understand that if any additional information is received, I mus                                                                                                    | t complete and submit the supplemental critical incident form.                                                                                                    |                           |  |  |  |  |
| I understand that knowingly providing false information on this in the license being revoked or not renewed. I understand that fallicensure of child care facilities could result in the license being                                                                                                    | I understand that knowingly providing false information on this form or the failure to provide complete information may result<br>in the license being revoked or not renewed. I understand that failure to comply with the law and regulations governing the<br>licensure of child care facilities could result in the license being denied, revoked, or not renewed. |                           |  |  |  |  |
| By clicking this box, I certify that the information contained he                                                                                                    | rein is true and correct to the best of my knowledge.                                                                                                    |                           |  |  |  |  |
| Accepted                                                                                                    |                                                                                                    |                           |  |  |  |  |
| * Full Name                                                                                                    | * Today's Date                                                                                                    |                           |  |  |  |  |
| Pamela Mertens                                                                                                    | 12/11/2023                                                                                                    |                           |  |  |  |  |
|                                                                                                    |                                                                                                    |                           |  |  |  |  |
|                                                                                                    |                                                                                                    |                           |  |  |  |  |
|                                                                                                    |                                                                                                    |                           |  |  |  |  |
| ← Return to Incident Information                                                                                                    |                                                                                                    | Submit Incident to LDOE > |  |  |  |  |

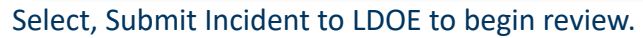

## **"UNDER REVIEW" INCIDENTS**

## A submitted Incident is "View Only" once it has been submitted.

| edlink                                                                                                    |                                                                                                    |                                                                                                    |                                                                          |                                                                                                    |                                                         |                                                                                                    |  |
|----------------------------------------------------------------------------------------------------|----------------------------------------------------------------------------------------------------|----------------------------------------------------------------------------------------------------|--------------------------------------------------------------------------|----------------------------------------------------------------------------------------------------|---------------------------------------------------------|----------------------------------------------------------------------------------------------------|--|
| <b>9</b><br>All Approved Entities<br>Itatest Version of Entities Only<br>113447 - Type 3                                                                                         | <ul> <li>Click the "Start Ren<br/>site in the left side r<br/>license.</li> </ul>                                                                                                    | ewal" button to begin a Rene<br>lavigation. Note: An LDOE Lic                                                                                                    | ewal Application for your entity. I<br>censing Consultant will need to r | f you have multiple entities<br>eview and approve your su                                                                                           | s, select the appropriate<br>Ibmission to receive a new | W Start Renewal 🖋                                                                                                    |  |
| <ul> <li>Temporary Feature</li> <li>Entity</li> <li>My Dashboard</li> <li>Entity Management</li> <li>Staff Management</li> <li>Financial Management</li> <li>Messages</li> </ul> | <ul> <li>Entity</li> <li>Zaviyar Care</li> <li>2334 East west st</li> <li>Glen Allen, Louisian</li> <li>License Deta</li> <li>License Type</li> <li>Type III</li> <li>License Status</li> <li>Initial</li> </ul> | Entity<br>Zaviyar Care<br>2334 East west st<br>Glen Allen, Louisiana, 70301<br>License Details<br>Licenses Type License Number<br>Type III 87982902<br>License Status Expires<br>Initial 01/16/2024 |                                                                          | Helpful links<br>EdLink Support 🗳<br>Child Care Health Consultants 🗳<br>CCCBC 🛃<br>Office of Public Health 🗳<br>Publicly-Funded Provider Programs 🗳 |                                                         | CPR and First Aid Vendors 🖸<br>Emergency Preparedness 🗳<br>Fire Marshal Inspection 🗹<br>Quality Providers Library 🖸<br>Child Care Resource & Referral Agencies 🕻 |  |
| <ul> <li>Account Settings</li> <li>Help</li> </ul>                                                                                                    | <ul> <li>Pending App</li> <li>N/A</li> <li>Complaint ID</li> <li>792</li> <li>View</li> </ul>                                                                                                    | lication and Action                                                                                                    | Under Review<br>Last Update<br>12/05/2023                                | Zaviyar Care - Ty<br>Incident ID<br>534<br>View Withdraw                                                                                            | ype 3                                                   | Under Review<br>Last Update<br>12/05/2023                                                                                                    |  |

Check your email for notifications that your Complaint was submitted and received. A message will also be sent to your Edlink Dashboard notifying you of the same.

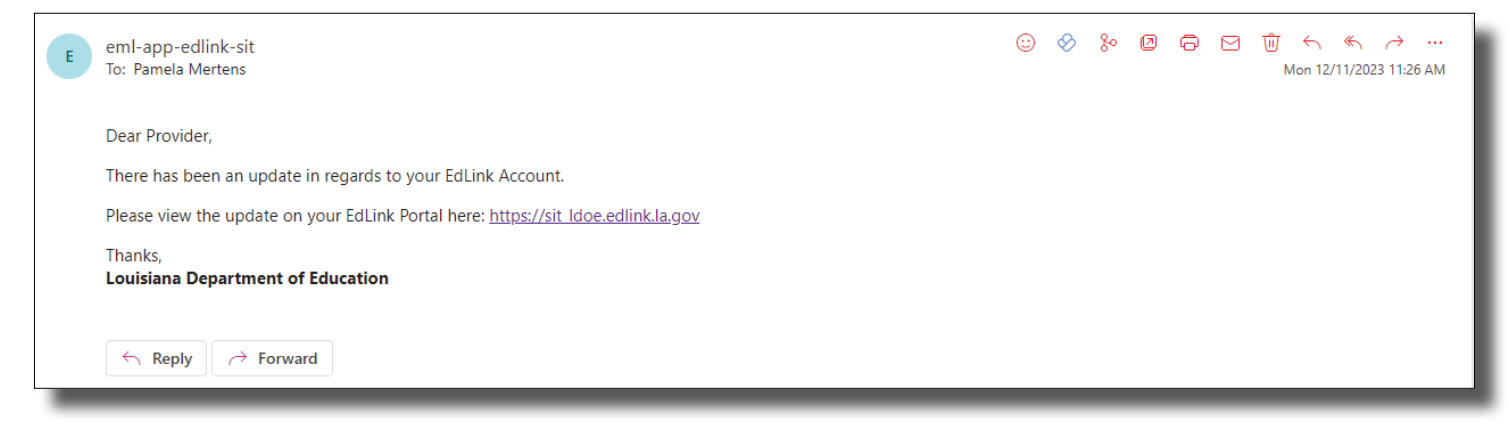

| essages and Notifications 🐵                                                          | View All Messages 🔀                                                                                                    |
|--------------------------------------------------------------------------------------|----------------------------------------------------------------------------------------------------|
| Show All Notifications Messages View All                                             | ♦ Newest to Oldest                                                                                                    |
| Message - Incident Submitted to LDOE                                                 | unread                                                                                                    |
| Pamela Mertens, Dec 5, 2023 12:50 PM<br>Action Required: Read the full message below |                                                                                                    |
| Message - Change of Information Received                                             | unread                                                                                                    |
| Pamela Mertens, Nov 16, 2023 10:37 AM                                                |                                                                                                    |
| Action Required: Read the full message below                                         |                                                                                                    |
| Notification - Change of Information Received                                        | unread                                                                                                    |
| Nov 16, 2023 10:37 AM                                                                |                                                                                                    |
| Action Required: Change of Information Received                                      |                                                                                                    |
| Notification - Renewals Application Received                                         | unread                                                                                                    |
| Nov 16, 2023 10:35 AM                                                                |                                                                                                    |
| Action Required: Renewals Application Received                                       |                                                                                                    |
|                                                                                      | Show All Notifications (2) Show All Notifications (2) Notifications (2) Notifications (2) Notifications (2) Notification (2) Notification (2) Notifi |

A Complaint/Incident Intake Program Specialist will contact you if further information is needed for a review of the Complaint. Please contact <u>LDELicensing@la.gov</u> or 225.342.9905 for assistance update.

This page was intentionally left blank.